www.udeaudio.com

Tel: +34 93 477 28 54 Fax: +34 93 261 17 52 Movíl: +34 609 914 787 ude@udeaudio.com

C/. Montilla, 2 08970 - SANT JOAN DESPÍ Barcelona - España

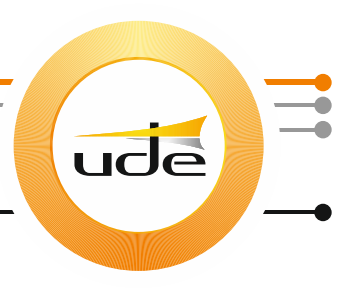

## CONFIGURACIÓN DEL INTERFACE UW-100 (RS-232 – ETHERNET)

## **INTRODUCCIÓN**

El interface UW-100 permite conectar la caja de conexionado UW-102 del sistema UDECOM a un ordenador ubicado lejos de la caja de conexionado y del pupitre UC-102, utilizando para ello una conexión Ethernet.

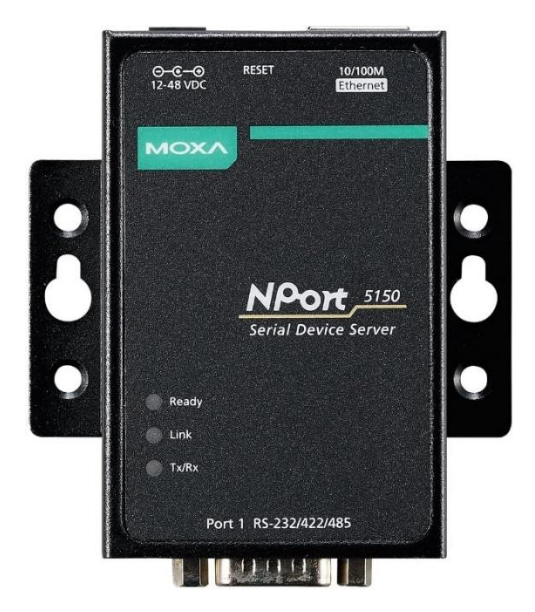

El puerto RS-232 (macho) del interface se conecta al extremo hembra del cable serie RS-232 suministrado con la caja de conexionado UW-102, ya conectado a esta por su otro extremo. El puerto Ethernet del interface puede conectarse a un cable Ethernet para interconectarlo con la LAN del cliente, o para hacer su configuración inicial puede conectarse directamente a un ordenador, utilizando un cable Ethernet CRUZADO.

## **CONFIGURACIÓN**

Para configurar el interface UW-100 se utilizará un cable Ethernet CRUZADO, conectado directamente al ordenador desde donde se hará la configuración. El interface tiene predeterminada la dirección IP 192.168.127.254, con máscara de subred 255.255.255.0.

www.udeaudio.com

Tel: +34 93 477 28 54 Fax: +34 93 261 17 52 Movíl: +34 609 914 787 ude@udeaudio.com

C/. Montilla, 2 08970 - SANT JOAN DESPÍ Barcelona - España

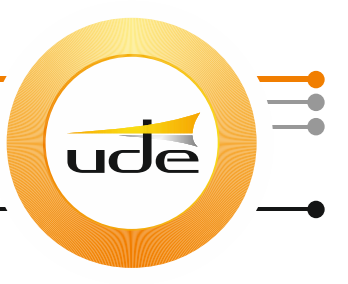

Acceder al webserver interno del interface tecleando su dirección IP en un navegador de Internet, y pedirá una contraseña de acceso, donde se debe teclear "moxa". De esta forma podrá cambiar la configuración para ajustar el interface a la red Ethernet (Ej.: dirección IP) o al dispositivo serie (parámetros del puerto serie). Se deberá elegir el Modo COM Real, y se deberán instalar en el ordenador UC-1001 el controlador NPort (moxa-windows-drivermanager\_v3.2.exe), y la aplicación de control del interface NPort (moxa-nport-administrationsuite\_Setup\_Ver3.1\_Build\_21012917.exe), tras descomprimir el archivo ZIP que los contiene (UW-100.zip).

## <u>UTILIZACIÓN</u>

Una vez configurada la dirección IP y los parámetros del puerto serie del interface UW-100, se puede desconectar el cable Ethernet CRUZADO, y conectar el interface tanto al cable serie proveniente de la caja de conexiones del pupitre UC-102, como a un cable Ethernet normal conectado a la red LAN del cliente.

Desde el ordenador UC-1001, también conectado a la red LAN del cliente, se abrirá la aplicación de control del interface NPort previamente instalada, y esta detectará el interface UW-100 conectado a la LAN con su puerto COM virtual, permitiendo seleccionarlo como puerto COM local, al que se le asignará un número de puerto disponible (Ej.: COM3).

Una vez habilitado el puerto COM virtual en el ordenador UC-1001, ya se podrá utilizar la aplicación UDEConfCOM para, mediante el puerto seleccionado, configurar el pupitre UC-102, y posteriormente utilizar dicho puerto para conectar la aplicación de control UC-1001 al sistema UDECOM.

Fabián Ramírez Dpto. Ingeniería UDE Audio 22/09/2021